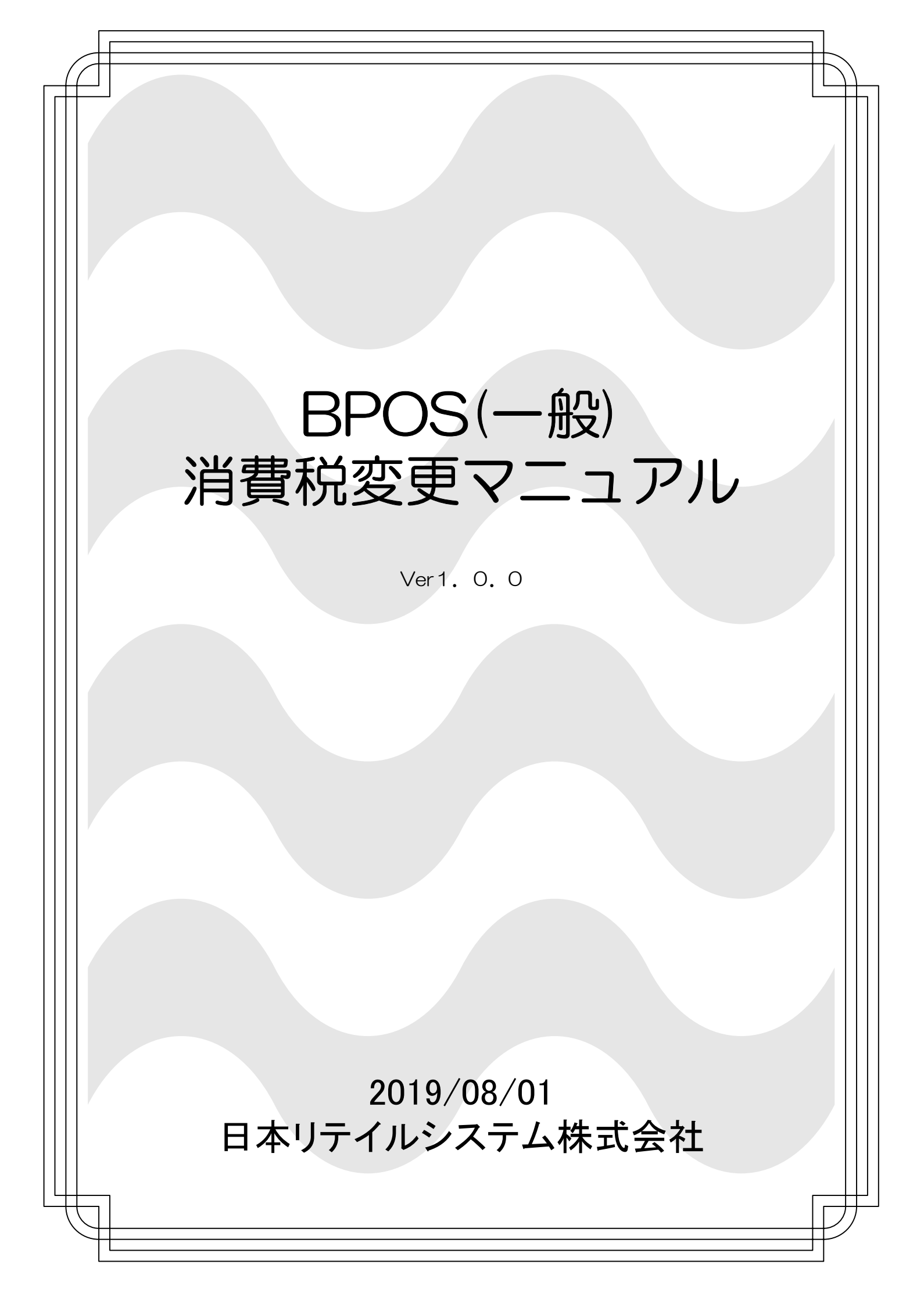

|   | 次 |
|---|---|
| _ | ~ |

| はじめに  | •    | ••          | •   | •• | •  | • | • | • | • | • | • | • | • | • | • • | • | • | • | • | • | • | • | • | 2 |
|-------|------|-------------|-----|----|----|---|---|---|---|---|---|---|---|---|-----|---|---|---|---|---|---|---|---|---|
| 機種の確認 | ), • | ••          | •   | •• | •  | • | • | • | • | • | • | • | • | • | • • | • | • | • | • | • | • | • | • | 3 |
| バージョン | 確    | 习心          | •   | •• | •  | • | • | • | • | • | • | • | • | • | • • | • | • | • | • | • | • | • | • | 4 |
| 税率変更方 | 沄    | 【文 <u>〕</u> | ļ応) | 扳】 | •  | • | • | • | • | • | • | • | • | • | • • | • | • | • | • | • | • | • | • | 6 |
| 税率変更方 | ī法   | 【非          | 动   | 応版 | ī] | • | • | • | • | • | • | • | • | • | • • | • | • | • | • | • | • | • | • | 7 |

履歴

■Ver1.0.0 マニュアル作成

### お客様各位

日頃より、弊社ソフトをご利用頂き誠にありがとうございます。この度、消費税法の一部が 改正され、消費税の税率が従来の8%から、2019年10月に10%への増税と、軽減税率が開 始されます。その為、弊社ソフトをご利用頂いているお客様につきましても、税率の変更を行って 頂く必要がございます。

本手順書は、税率の設定を修正する方法の説明書となります。但し、ご利用頂いている POSレジスターの機種によって、一部変更方法などが異なります。

また、お客様の運用によっても変更箇所が異なるため、本説明書では各項目の設定方法を記載して おります。

従いまして設定を変更するにあたり、本説明書の全ての項目を確認される必要はございませんの で、まずご利用の機種を確認の上、変更されたい該当項目をご参照頂き、修正作業をお願い申し上 げます。

尚、消費税率引き上げに伴う設定変更につきましては、電話でのお問い合わせも承っております ので、ご不明点があればお気軽にご連絡下さい。但し、改正日に近づくに伴い、電話が繋がりづら くなる事が予想されますので、何卒ご了承下さい。

# ご使用のPOS機器を確認します

□Twinpos3500 (NEC製)

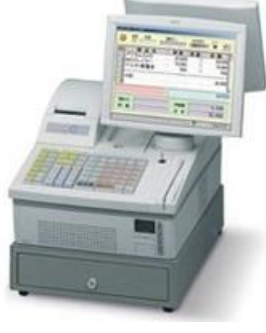

Twinpos3500 (NEC製)

□Twinpos5000、9000シリーズ(NEC製)

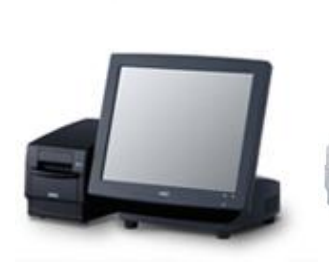

Twinpos5100 (NEC製)

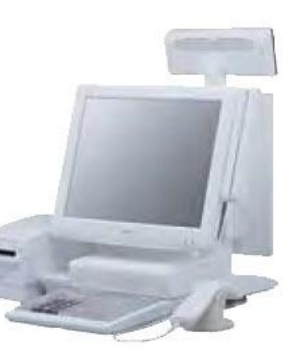

Twinpos5500 (NEC製)

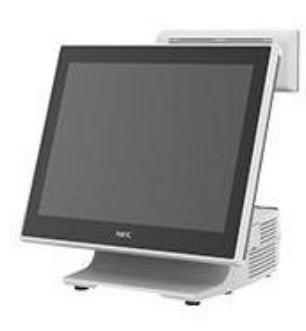

Twinpos9500 (NEC製)

# ご使用されているPOSレジのアプリケーションが軽減税率に対応しているか確認します。 非対応バージョンのアプリケーションをご使用の場合、 一部操作が異なりますのでご注意ください。

■1. POSの画面を業務メニューに変更します

| 営業日 2013/12 | 2/19 業務       | 务処 理メニ             | <b></b> 201  | 3/12/19 14:41:16<br>Ver. 2504. 1. 1 |
|-------------|---------------|--------------------|--------------|-------------------------------------|
| 1           | 占检加珊          | 97≣+1+*. L         | 矿新乳宁         | 本部送信                                |
|             | 黑 陕 延 哇       | 米ヨレホート             | 7% 奴 政 足     | マスタ反映                               |
| 伝票 VOID     | 支払変更          | 在高点検               | 精 算<br>(レジ締) | 合算データ<br>復旧                         |
|             | マスタ<br>メンテナンス | 電子<br>ジャーナル        | 終了           | ソフト保守                               |
| ノリセット       |               | 電子ジャーナル<br>セーブ&ロード | 【 清掃画面       |                                     |

会計画面の場合は 「業務メニュー」をタッチして 業務処理メニューへ変更して下さい。

|    | 点   | 検  | A      | 業務メニュー | - 20 | 13/12/11 |
|----|-----|----|--------|--------|------|----------|
| -7 | スト  | テー | ブル     |        | 客層   | F社男      |
| /1 | 直割引 |    | 点<br>小 | 数<br>計 |      | 立替       |

■2. POSのモードを切り替えます 機種により方法が違います。自分の取り扱っている機種にそって進めて下さい。

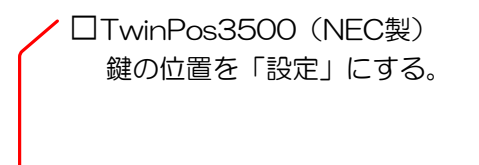

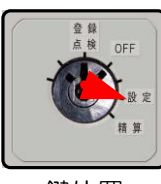

鍵位置

✓ □TwinPos5000、9000シリーズ(NEC製) キーボードの「設定」を押す。

| <b></b> | (   | 設定  | 糷   | * |
|---------|-----|-----|-----|---|
| ô       | F7  | F8  | F9  |   |
| 服       |     |     |     |   |
| 7       | F18 | F19 | F20 | F |

■3. プリセットを選択します

「プリセット」をタッチします。 ※バージョンによって配置が違いますので ご注意ください。

| 営業日 2013/12 | /19 業務        | 务処 理メニ             | <u>201</u>    | 3/12/19 10:57:19<br>Ver. 2504. 1. 1 |
|-------------|---------------|--------------------|---------------|-------------------------------------|
| 1 21 24 43  | 三场加加          | œ ≘⊥i -+* i        | 成新造中          | 本部送信                                |
|             | 黑秧麭理          | 米ヨレ小ート             | % 奴 政 止       | マスタ反映                               |
| 伝票 VOID     | 支払変更          | 在高点検               | 精 算<br>(レジ締)  | 合算データ<br>復 旧                        |
|             | マスタ<br>メンテナンス | 電子<br>ジャーナル        | 終了            | ソフト保守                               |
| フリセット       |               | 電子ジャーナル<br>セーブ&ロード | <b>【</b> 清掃画面 |                                     |

## ■4. 消費税率の項目を確認

基本機能のレジ機能1にある「消費税率」の中に 「税率1」「税率2」という項目があれば、 軽減税率に対応しております。

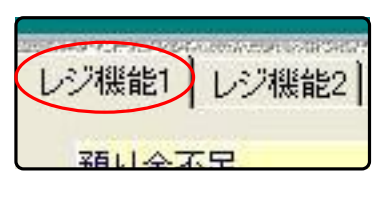

対応版の表示

| 消費税率 |          |      |   |
|------|----------|------|---|
| 税率1  | 8.0 % TK | 四捨五入 | • |
| 税率2  | 8.0 % TK | 四捨五入 | - |

#### 非対応版の表示

|                      | 1.002.2.2.2 | 10.90      |             |
|----------------------|-------------|------------|-------------|
| 消費税率                 |             | 8.0        | % <u>TK</u> |
| SALAHING A HAR LEVEN | <b>T H</b>  | Jan 11 ta- | $\tau$      |

「消費税率」がひとつのみの場合、 軽減税率<mark>非対応</mark>のバージョンになります。

※非対応版も税率を変更する必要が ありますのでご注意ください。

⇒ 対応バージョンの場合は6ページへお進みください。

⇒ 非対応バージョンの場合は7ページへお進みください。

■1.税率を変更します

税率1か税率2のどちらかの「8%」を タッチして「10%」に変更します。 例)8.0→10.0 ※メニュー作成時の初期設定は税率1が 設定されます。

■2. 更新します 変更が完了したら「更新」ボタンを タッチします。

> 更新しましたと表示されたら 「OK」ボタンをタッチします。

■3.業務処理メニューに戻ります

「閉じる」ボタンをタッチし、 業務処理メニューに戻ります。

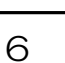

| 税率1 10.0 % TK 四捨五入   税率2 8.0 % TK 四捨五入 |               |      |   |
|----------------------------------------|---------------|------|---|
| 税率2 8.0 K 四捨五入 💌                       | 税率1 10.0 % ТК | 四捨五入 | • |
|                                        | 税率2 8.0 % ТК  | 四捨五入 | • |

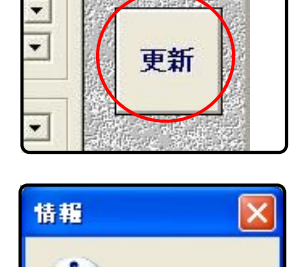

ÖK

更新しました。

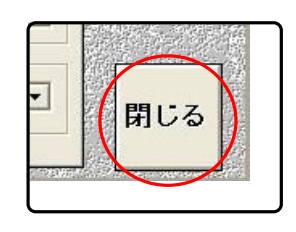

■1.税率を変更します

「消費税率」の8.「8%」をタッチして 「10%」に変更します。 例)8.0→10.0

| 開店時レントに図り                   | UT JUAN    |
|-----------------------------|------------|
| 消費税率                        |            |
| NOTES AND A STREET AND A DR | Janul to-7 |

■2. 更新します 変更が完了したら「更新」ボタンをタッチします。

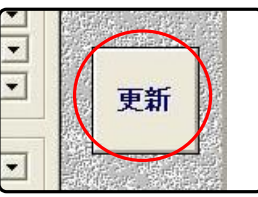

更新しましたと表示されたら 「OK」ボタンをタッチします。

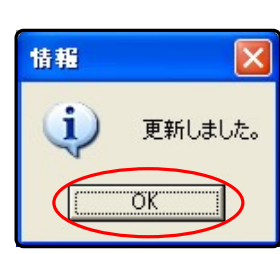

■3.業務処理メニューに戻ります

「閉じる」ボタンをタッチし、 業務処理メニューに戻ります。

| - | 問にる    |  |
|---|--------|--|
|   | PT U S |  |